# Ma présentation

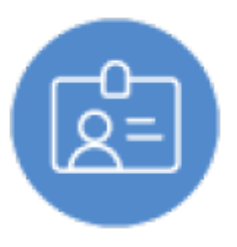

## **Objectif du module**

Ce module permet de renseigner votre profil professionnel.

- Votre carte de visite professionnelle
- Votre parcours de formation
- Vos expériences dans des organisations (entreprises, associations, collectivités territoriales/locales)
- Votre projet professionnel

### Ma carte de visite professionnelle

En cliquant sur "Ma présentation"  $oldsymbol{0}$ , vous accédez directement à votre carte de visite professionnelle

Votre carte de visite professionnelle doit mentionner obligatoirement votre **Nom/Prénom** <sup>(2)</sup> auquel il est fortement recommandé d'associer votre photo.

Vous rendrez plus dynamique et plus visible votre carte professionnelle sur les réseaux sociaux

(LinkedIn, Facebook, etc.) si vous associez un média <sup>3</sup>audio ou/et vidéo à votre présentation. Il est

possible de visualiser le fichier associé au champs ou de le supprimer de la sélection

Il convient ensuite de recenser tous les éléments Qui peuvent être utiles, non seulement pour votre CV, mais aussi pour votre poursuite d'études :

- Vos centres d'intérêts
- Vos activités extra-scolaires
- Vos qualités Vos points forts
- Les informations non indiquées dans les rubriques précédentes mais que vous souhaitez faire connaitre

Il est important de veiller à son actualisation.

L'accès à "Mon parcours scolaire" se fait en cliquant sur "suivant" <sup>6</sup>ou à partir du menu contextuel.

#### Attention: Pensez à enregistrer régulièrement votre saisie

| Ma carte de visite professionnelle                        | Ma carte de visite professionnelle                                            |          |
|-----------------------------------------------------------|-------------------------------------------------------------------------------|----------|
| Mon parcours de formation                                 | AMIEL Ryant Vidéo de présentation                                             | •        |
| Mes experiences en entreprise<br>Mon projet professionnel | ر<br>ryan.png و ک ا                                                           |          |
| ENREGISTRER                                               | Mes centres d'intérêts<br>Sport - Amis                                        |          |
| •                                                         | Mes activités entra-scolaires<br>Football - Minecraft et autres jeux vidéos   | .11      |
|                                                           | Mes qualités - Mes points forts<br>Bon relationnel - Disponible et volontaire | 11       |
|                                                           | Informations supplémentaires<br>Association de foot : bénévole                | _11      |
|                                                           | 1/4 SUIVAN                                                                    | њ.<br>(Т |
| Vous disposez d'un espac                                  | e 🗖 de stockage de vos fichiers 🛃 et vos liens 🔗. Ces ressources              |          |

peuvent être organisées dans des dossiers et que vous nommerez avec cohérence pour les retrouver rapidement et facilement. La taille maximale d'un fichier est de 2 Mo.

Si votre fichier est trop lourd (> 2Mo), vous pouvez utiliser des outils de compression de fichiers en ligne et/ou agir sur le contenu (dimensions, résolution, etc.) pour réduire son poids.

Vous pouvez agir sur le fichier en affichant le menu contextuel par un clic-droit. Ce menu permet de visualiser le fichier, de le télécharger ou de le supprimer.

| Choix d'un fichier |                      |     |                  |              |                    | × |
|--------------------|----------------------|-----|------------------|--------------|--------------------|---|
| Quota :            | Taille fichier Max : | 2Mo | Créer un dossier | Ø Ajouter un | Ajouter un fichier |   |
| >                  |                      |     |                  |              |                    |   |
| PNG<br>ryan.png    |                      |     |                  |              |                    |   |
|                    |                      |     |                  |              | FERMER             |   |

| ŋ |                            |
|---|----------------------------|
|   | ❷ Visualiser la ressource  |
|   | 🛃 Télécharger la ressource |
| l | 🗊 Supprimer                |

### Mon parcours de formation

Cette partie vous permet de renseigner votre parcours scolaire qui vous a conduit vers le Bac Pro AGORA.

- Description de mon parcours scolaire antérieur
- Formation suivie actuellement et centre de formation
- Vignette de l'établissement fréquenté (nom et adresse)

| Ma carte de visite professionnelle | Mon parcours de formation                                                                                                    |  |  |  |  |
|------------------------------------|----------------------------------------------------------------------------------------------------|--|--|--|--|
| Mon parcours de formation          | Description de mon parcours scolaire antérieur                                                                                                    |  |  |  |  |
| Mes expériences en entreprise      | J'ai commence ma scolarite a l'ecole primaire de sigoules en uordogne (24). Puis, j'ai déménagé à Branne (33) avec mes parents.<br>En 2016, je suis rentré en 6ème au collège Pierre Perret de Branne en Gironde (33).                                                                                                    |  |  |  |  |
| Mon projet professionnel           | Comme jetais interesse par la gestion, j a tait en 4eme les portes ouvertes du lýcee a Libourne qui proposait cette formation. Nous y sommes alles en<br>bus avec le collège et ma professeur principale.<br>Des élèves de Bac Pro AGOrA ont fait la présentation du lycée et de leur section. J'ai bien aimé les salles avec les ordinateurs. En 3ème, j'ai fait un mini- |  |  |  |  |
| ENREGISTRER                        | stage de plusieurs jours en enseignement professionnel dans la classe de Bac Pro AGOrA.<br>A la fin de la 3ème, je me suis inscrit en Bac Pro AGORA à lycée Renoir à Libourne. Je suis depuis 2 ans dans cette formation et j'ai fait plusieurs stages en<br>entrenrise                                                                                                    |  |  |  |  |
|                                    | Formation sulvie actuellement (obligatoire)                                                                                                    |  |  |  |  |
|                                    | Centre de formation                                                                                                    |  |  |  |  |
|                                    | + AJOUT D'UN CENTRE DE FORMATION                                                                                                    |  |  |  |  |
|                                    | Etablissement : Collège Pierre Perret     i       Adresse : 33420 Branne     i       Statut : Statut : Statut scolaire     i    Etablissement : Lycée Renoir  Adresse : 52 rue de la Lande 33500 Libourne  Statut : Statut : Statut scolaire                                                                                                    |  |  |  |  |

Vous décrivez, dans cette partie, votre parcours scolaire et les raisons qui vous ont conduit à choisir le Bac pro Assistance à la Gestion des Organisation. Cette description permet de comprendre votre choix d'orientation.

Vous devez renseigner obligatoirement votre formation actuelle et le centre dans lequel vous êtes. Cette information n'est pas obligatoire mais elle est conseillée pour un meilleur suivi de votre parcours.

<sup>3</sup>Lors de la description de votre parcours scolaire, vous avez forcément cité des établissements (école primaire, collège, lycée, etc.). Il convient de les ajouter en renseignant la fiche d'identité du centre de formation <sup>4</sup>(nom de l'établissement et son adresse). Elles apparaissent sous forme de "vignette" pour une meilleure visualisation.

Une fois la vignette renseignée, il faut la valider 💿. Si vous souhaitez la modifier en éditant la

vignette ou la supprimer 🖲, il suffit de cliquer sur !

| Ajout d'un centre de formation                                                   |                                                                                                    | ×              |
|----------------------------------------------------------------------------------|----------------------------------------------------------------------------------------------------|----------------|
| Nom de l'établissement (obligatoire)                                             |                                                                                                    |                |
| Adresse / code postal / ville (obligatoire)<br>52 rue de la Lande 33500 Libourne | 0                                                                                                    |                |
| Statut apprenant :<br>Statut scolaire (obligatoire) Apprentissage (obligatoire)  | Etablissement : Lycée Renoir<br>Adresse : 52 rue de la Lanc<br>Statut : Statut scolaire<br>Editer<br>Supprimer | 6              |
|                                                                                  | <b>W</b> Supplimer                                                                                             | VALIDER FERMER |

#### Mes expériences en entreprise

Vous allez renseigner dans cette partie vos expériences dans des organisations (entreprises, collectivités locales et territoriales, associations).. Ainsi, vous pouvez inscrire vos jobs d'été, vos expériences en tant que bénévole dans une association, vos expériences dans le cadre d'une entreprise familiale, etc.

L'ajout d'une expérience Upermet d'accéder au formulaire de renseignements.

- Indiquer le poste occupé et la période 🕗
- Renseigner le nom de l'entreprise et son adresse
- Décrire les principales activités réalisées ou observées 4

| Ma carte de visite professionnelle | Mes expériences en entreprise                                                     |                                                                                              |                                                                                                    |  |  |  |
|------------------------------------|-----------------------------------------------------------------------------------|----------------------------------------------------------------------------------------------|----------------------------------------------------------------------------------------------------|--|--|--|
| Mon parcours de formation          |                                                                                   |                                                                                              | 1 + AJOUT D'UNE EXPÉRIENCE                                                                                                    |  |  |  |
| Mes expériences en entreprise      |                                                                                   |                                                                                              |                                                                                                    |  |  |  |
| Mon projet professionnel           | Poste occupé : Assistant de gestion<br>Nom de l'organisation : BTP Noillac & Fils | Poste occupé : bénévole<br>Nom de l'organisation : Association de foot -                     | Poste occupé : Vendeur en magasin - Entrerpris                                                                                                    |  |  |  |
| ENREGISTRER                        | Adresse / code postal / ville : 5 rue Mirabeau -<br>33126 Fronsac                 | Période : 01/09/2018 - 31/05/2022<br>Adresse / code postal / ville : Stade 33420<br>Génissac | Nom de Lorganisation : Marche Bio producteurs<br>Période : 02/07/2020 - 31/08/2020<br>Adresse / code postal / ville : 16 rue Carnot - 33500<br>Libourne |  |  |  |
|                                    | < PRECEDENT                                                                       | 3/4                                                                                          | SUIVANT>                                                                                                    |  |  |  |

| Ajout d'une expérience en entreprise ou en collectivité                                                                                | ×                                                               |
|----------------------------------------------------------------------------------------------------|-----------------------------------------------------------------|
| Poste occupé (obligatoire)<br>Assistant de gestion - Job d'été                                                                         | 2<br>Période<br>05/07/2021 - 25/07/2021                         |
| Nom de l'organisation (obligatoire)<br>BTP Noillac & Fils                                                                              | Adresse / code postal / ville<br>5 rue Mirabeau - 33126 Fronsac |
| Description<br>Décris rapidement les activités principales que tu as observées ou réalisées<br>B I U I I I I I I I I I I I I I I I I I | 4                                                               |
|                                                                                                    | VALIDER FERMER                                                  |

### Mon projet professionnel

Votre projet professionnel va se construire au fur et à mesure de votre avancée dans ta formation. Vous ferez évoluer vos choix puisque vous êtes seul(e) pilote de votre parcours de formation qui va vous mener vers l'emploi ou la poursuite d'études auprès l'obtention de votre baccalauréat.

Il est probable que vous n'ayez pas beaucoup d'éléments à renseigner à l'entrée en seconde. L'idée n'est pas de tout "garnir" mais bien de construire votre parcours dans le temps, celui de votre formation en Bac Pro AGORA.

- Le choix "**Poursuite d'études**" vous aidera en terminale à mieux préparer et renseigner Paroursup
- Le choix "Insertion professionnelle" est là pour vous aider à organiser vos recherches et à conserver une trace de vos actions.

| Ma carte de visite professionnelle | Mon projet professionnel                                                                                                    |  |  |  |
|------------------------------------|----------------------------------------------------------------------------------------------------|--|--|--|
| Mon parcours de formation          | Au fur et à mesure de ta formation, ton projet professionnel peut évoluer dans le temps ainsi que tes représentations du monde économique et professionnel. Tu es              |  |  |  |
| Mes expériences en entreprise      | le pliote de ton parcours de formation qui va te mener à l'emploi.<br>Collecte dans cet espace tes réflexions et tes recherches pour construire ton projet professionnel.      |  |  |  |
| Mon projet professionnel           |                                                                                                    |  |  |  |
| ENREGISTRER                        | Je souhaiterais trouver une formation après le bac pro AGORA dans le domaine du sport et de la gestion avec du numérique. J'hésite entre un Bts et une mention complémentaire. |  |  |  |
|                                    |                                                                                                    |  |  |  |
|                                    | Choix:                                                                                                    |  |  |  |
|                                    | Poursuite a eruaes     Consertion professionnelle                                                                                                    |  |  |  |

**Description de mon projet professionnel**. Cette description est indispensable pour observer/constater l'évolution de votre projet professionnel. Vous pouvez la renseigner même s'il y a peu d'éléments.

[4]

**Choix "Poursuite d'études".** Vous inscrivez toutes les formations qui vous intéressent après le bac même celles pour lesquelles vous êtes indécis(e). Vous êtes toujours à temps de les supprimer.

**Choix "Insertion professionnelle".** Vous inscrivez les entreprises que vous avez contactées et les actions réalisées.

Un compteur indique le nombre de fiches renseignées

#### Poursuite d'études

Dans le cadre d'une poursuite d'études, vous allez lister les formations qui vous intéressent ajoutant une "vignette" "Poursuite d'études".

Indiquez obligatoirement le secteur/domaine professionnel

<sup>5</sup>Renseignez "*ce qui vous plaît*" et "*ce qui vous déplaît*" dans cette formation et/ou ce métier d'après vos connaissances et vos représentations. Ceci doit vous aider dans votre choix d'orientation. Aussi, il est important de bien renseigner ces indicateurs.

<sup>6</sup>Indiquez la formation possible et l'établissement (nom et adresse)

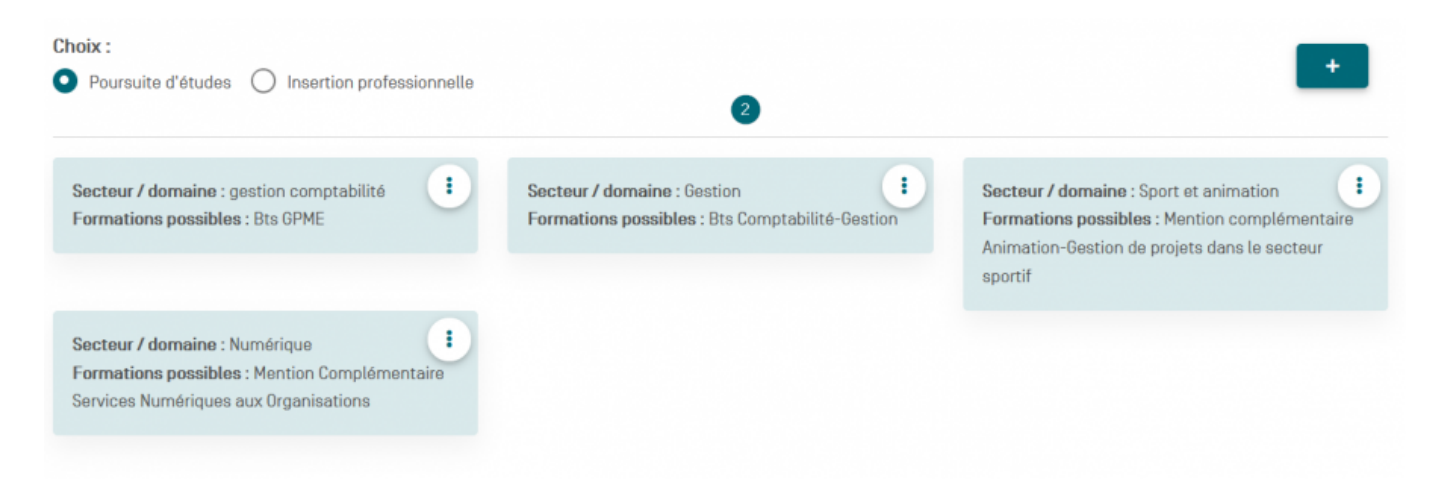

| Poursuite d'études                                                       | ×                                                                                                    |
|--------------------------------------------------------------------------|----------------------------------------------------------------------------------------------------|
| Secteur / domaine [obligatoire]<br>gestion comptabilité                  |                                                                                                    |
| Ce qui me plaît<br>Pointer et compter - Rester devant un ordinateur<br>5 | Ce qui me déplaît<br>l'archivage et le téléphone<br>                                                     |
| Formations possibles (obligatoire)<br>Bts GPME                           | Lieu de la formation / 0ù se former [établissement, ville]<br>Lycée Jean De la Fontaine - 33000 Bordeaux |
|                                                                          | VALIDER                                                                                                  |

#### Insertion professionnelle

Dans le cadre d'une insertion professionnelle, vous allez lister les organisations contactées ajoutant une vignette "Insertion professionnelle".

- Indiquez le secteur/domaine d'activité
- <sup>3</sup>Saisir le nom de l'organisation et son adresse

<sup>9</sup>Cocher les actions réalisées après de l'organisation (CV et LM envoyés, Contacts pris, entretien et déplacement dans l'organisation). Vous pouvez stocker votre CV et votre LM dans un dossier sur "**Mon espace de stockage**"

10 Indiquez ce qui est "à faire" en précisant des dates et des actions pour assurer un meilleur suivi.

| Choix : <ul> <li>Poursuite d'études</li> <li>Insertion professionnelle</li> </ul>                                                                                                    | + |
|----------------------------------------------------------------------------------------------------|---|
| Organisation à contacter : MaPlace du soir<br>Adresse / code postal / ville : 1 impasse Bulle -<br>33000 Bordeaux<br>Personne à contacter / Fonction : Juliette<br>Leblanc - Responsable d'agence |   |

#### Ma présentation

| Insertion professionnelle                                                                                                    | ×                                                                          |
|----------------------------------------------------------------------------------------------------|----------------------------------------------------------------------------|
| Secteur / domaine<br>Billeterie de spectacles - Gestion des ventes clients<br>Organisation à contacter [obligatoire]<br>MaPlace du soir                             |                                                                            |
| Adresse / code postal / ville<br>1 Impasse Bulle                                                                                                    | Personne à contacter / Fonction<br>Juliette Leblanc - Responsable d'agence |
| Mon aide-mémoire :         Contact pris avec l'organisation         CV et LM envoyés         Entretien téléphonique / visio         Déplacement dans l'organisation |                                                                            |
| A faire                                                                                                    |                                                                            |
|                                                                                                    | VALIDER                                                                    |

#### Mon espace de stockage

| CP                         | ro i éducat                       | ion                                                   |                                                     |                                           |                               | Le Ryan AMIEL O Déconnexion                                                       |
|----------------------------|-----------------------------------|-------------------------------------------------------|-----------------------------------------------------|-------------------------------------------|-------------------------------|-----------------------------------------------------------------------------------|
| *                          | Ma présentation                   | Mes activités professionnelles 🕶                      | Mes entretiens professionnels                       | Mon tableau de bord                       | Boîte à outils                | Mon espace de stockage                                                            |
| Cet<br>pou<br>ran <u>c</u> | espace (<br>r alimen<br>ger vos r | de stockage per<br>ter votre portfol<br>essources 2so | met de stocke<br>io. Vous pouve<br>ous différents t | r tous les fi<br>z organise<br>formats nu | ichiers<br>r cet es<br>mériqu | et liens odd ont vous avez besoin<br>space en créant des dossiers opour y<br>les. |

Il est possible d'agir sur un dossier ou sur un fichier en affichant le menu contextuel par un clic-droit

| Mon espa        | ce de stockag   | е        |                                                                                 |               |     | 0                                                       |
|-----------------|-----------------|----------|---------------------------------------------------------------------------------|---------------|-----|---------------------------------------------------------|
| Quot<br>a :     | 0.0Go/10Go      | 3        | Taille                                                                          | fichier Max : | 2Mo | Créer un ØAjouter Ajouter<br>dossier un lien un fichier |
| > 2<br>CV et LM | PNG<br>ryan.png | EV et LM | Visualiser la ressource  Télécharger la ressource Ressource partagée  Supprimer | <b>C</b>      |     |                                                         |

L'ajout d'un lien ouvre une fenêtre où vous devez renseigner l'intitulé et l'URL du lien . L'URL correspond à l'adresse d'une page d'un site web

| Ajouter / Editer un lien      |        | ×       |
|-------------------------------|--------|---------|
| Initulé du lien               |        |         |
| Association de football       |        |         |
| URL du lien 🛛 🕘               |        |         |
| https://fccoteaux.footeo.com/ |        |         |
|                               |        |         |
|                               | FERMER | VALIDER |
|                               |        |         |